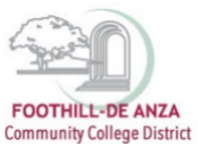

If needed, enlarge this document on your screen to view the images.

#### LOG INTO MYPORTAL

- 1. Enter your campuswide id (cwid)
- 2. Enter your password

| FOOTHILL:DE ANZA<br>Community College District                                                                                                    | DeAnza<br>College                                                                                                    |
|----------------------------------------------------------------------------------------------------|----------------------------------------------------------------------------------------------------|
| Submt Reset                                                                                                    | MyPortal is your secure gateway to a variety of online services provided to Foothill De Anza Community College District students and employees. Get connected and explore!<br>What is my campuswide ID?<br>I don't know my password.<br>WyPortal has a new look! Click here to see what is new before you log in.<br>THE MyPortal has a new you read this privacy atert notice before logging in to MyPortal. |
| What's Inside?<br>Academic Records<br>Account Blances<br>Class Rosters<br>Class Rosters<br>Grades<br>Grades<br>Ubrary Resources<br>Personalized Announcements<br>Palacement Test Rosults<br>Registration Tools<br>Student Parking Pormits<br>Timercepts and morel | First Time Logging In?         See the First time Login Guide for step-by-step instructions on setting up your account. <ul> <li>Having problems?</li> <li>Go to the MyPortal FAQ page</li> <li>Guest Parking</li> <li>Guest parking is available for those without a MyPortal account at both Foothill and De Anza colleges.</li> </ul>                                                                      |

#### SELECT THE "STUDENT SUCCESS ANALYTICS" APP

1. On the left-hand navigation panel, select "Apps."

| FOOTHILL-DE ANZA           | Hello!<br>Monday. September 19, 2022                                                                                                    |
|----------------------------|----------------------------------------------------------------------------------------------------|
| Community College District |                                                                                                    |
| Q Search Go                | De Anza will hold College Opening Day for faculty and staff on Thursday, Sept. 22 (District_Opening_Day is on Wednesday, Sept. 21)                                                                                                    |
| ය Home                     | The College Opening Day program will take place in the VPAC theater.     NEW: If you would prefer more space, you may choose to watch the livestream in Campus Center Conference Rooms A&B.                                                                                                    |
| Getting Started            | The collegewide Welcome Day for all students will be held Friday. Sept. 23 in the Main Guad and other locations around campus.                                                                                                    |
| III Apps                   | *Messaging to Students (De Anza College)                                                                                                    |
| <b>O</b> My Profile        | Students have been notified via MVPortal messages about the following                                                                                                    |
| E→ Logout                  | Welcome Davis compiles up of Sent as                                                                                                    |
|                            | Koncome var. S coming up on sept 23     Earlier is now open                                                                                                    |
|                            | New option for fall class scheduling for students                                                                                                    |
|                            | <u>Free online mental health care</u> from TimelyCare                                                                                                    |
|                            | Intel or preferred name forms     Vertilities and basefur required for complexity and the complexity of the complexity of the complex |
|                            | Face masks also required indoors     Face masks also required indoors                                                                                                    |
|                            | Free PCR testing and home-testing kits available on campus                                                                                                    |
|                            | (Updated on Sept. 16. 2022 – see all student messaging at <u>deanzaedu/students/messages</u> )                                                                                                    |

Page 1 of 6

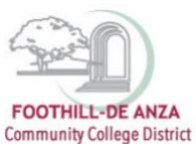

2. Scroll down to the "Staff" section, and select the "Student Success Analytics" app.

| ^ Staff                                                         |                                                |                        |                  |                          |                                   |                             |                        |                                                                                      |                              |
|-----------------------------------------------------------------|------------------------------------------------|------------------------|------------------|--------------------------|-----------------------------------|-----------------------------|------------------------|--------------------------------------------------------------------------------------|------------------------------|
| • In                                                            | SECOVA<br>An Abruat Company                    |                        | ClockWork        | C                        |                                   | KnowBe4                     | H                      | Febr + Connect + Engener                                                             | 0                            |
| ★ Adobe Sign<br>Employee<br>Forms                               | ★ Benefits<br>Enrollment                       | 📩 Canvas               | ★ ClockWork      | ★ Cornerstone            | ★ CourseLeaf                      | ★Cybersecurity<br>Awareness | ★ De Anza<br>Handshake | De Anza's<br>CONNECT                                                                 | ★ Email &<br>Calendar        |
| <u>\$\$\$</u> <b>†</b> ₹                                        |                                                |                        |                  |                          | 1 Office                          | \$                          | (D                     | руга                                                                                 |                              |
| <ul> <li>Employee</li> <li>Safety</li> <li>Resources</li> </ul> | ★ Employee<br>Training                         | ★ GlobalProtect<br>VPN | 🛨 🛛 Inquiry Tool | ★ Nuventive /<br>Tracdat | ★ Office 365                      | ★ Payroll                   | * ProCard              | <ul> <li>Pyramed</li> <li>Health</li> <li>Services for</li> <li>Employees</li> </ul> | Refund Approval Admin        |
| MAXIENT                                                         | FOOTPELL OF ANTA<br>Community College District |                        | slate            |                          |                                   |                             | i                      | У÷                                                                                   | 0                            |
| Report<br>Student<br>Conduct<br>Violations &<br>Concerns        | * Room<br>Management<br>System                 | ★ SARS (new<br>Logo)   | ★ Slate          | ★ Student<br>Dashboard   | ★ Student<br>Success<br>Analytics | ★ Surplus<br>Request        | ★ Technical<br>Support | ★ Yammer                                                                             | ★ Zoom Video<br>Conferencing |

3. Tip: If you star the "Student Success Analytics" app, it will always appear in your list of favorite apps each time you log into MyPortal.

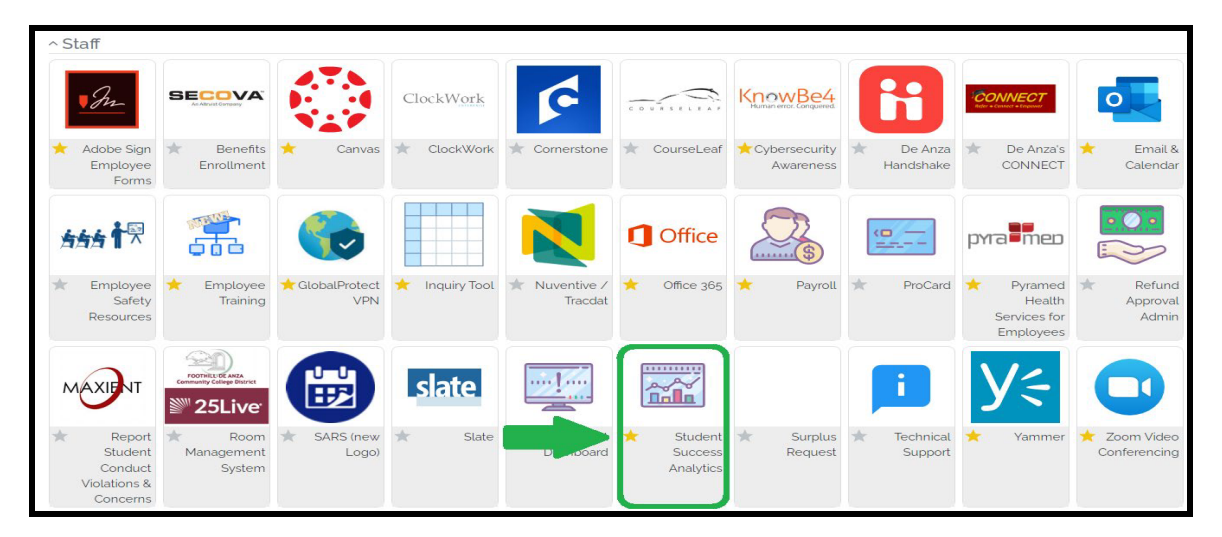

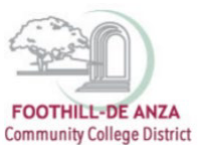

### **SELECT "PRECISION CAMPUS"**

1. Select "Precision Campus" to access the FHDA online data tool.

|                                                | Eack<br>Student Success Analytics                                                                                      |
|------------------------------------------------|----------------------------------------------------------------------------------------------------|
| FOOTHILL-DE ANZA<br>Community College District | FHDA Resources                                                                                                    |
| Q Search Go                                    | Image: Security Insuiry Tool       Image: Precision Compus       Image: Precision Compus       Image: Precision Compus |
| ය Home                                         |                                                                                                    |
| Getting Started                                | External Resources                                                                                                    |
| H Apps                                         | St CCCCO Deta Mart                                                                                                    |
| <b>9</b> My Profile                            | Signal CCCCO Scorecard                                                                                                 |
| E> Logout                                      | 章、PEDS<br>章集 CCCCO Student Success Metrics<br>章集 CCCCO Student Success Metrics                                         |

#### **ACCESSING THE CLASS MEETING TIMES REPORT**

1. Select "Scheduling."

| Community Callege Sense                                                                        | Program Review Student Equity                                                                 | Scheduling Enrollment Trends CAEP FHDA IRP C 📹 ኬ 🛞                                                                           |  |  |  |  |  |  |  |  |  |  |  |
|------------------------------------------------------------------------------------------------|-----------------------------------------------------------------------------------------------|----------------------------------------------------------------------------------------------------|--|--|--|--|--|--|--|--|--|--|--|
|                                                                                                | FOOTHILL-DE ANZA<br>Community College District                                                |                                                                                                    |  |  |  |  |  |  |  |  |  |  |  |
| Program Review                                                                                 | Student Equity                                                                                | Scheduling                                                                                                    |  |  |  |  |  |  |  |  |  |  |  |
| Data collection for programs completing annual or comprehensive program review.                | Data collection for all users to explore student equity<br>and disproportionate impact.       | Data collection to help inform course scheduling<br>including fill rates by time of day, day of week and waitlist<br>counts. |  |  |  |  |  |  |  |  |  |  |  |
| Enrollment Trends                                                                              | CAEP                                                                                          | EHDA IRP                                                                                                    |  |  |  |  |  |  |  |  |  |  |  |
| Data collection to help inform enrollment management,<br>including year-over-year comparisons, | Various reports detailing the performance of CAEP students now attending Foothill or De Anza. | Data collection for FHDA Institutional Research &<br>Planning team only.                                                     |  |  |  |  |  |  |  |  |  |  |  |
|                                                                                                |                                                                                               |                                                                                                    |  |  |  |  |  |  |  |  |  |  |  |

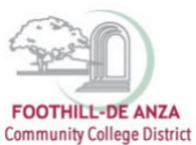

2. Select "Class Meeting Times."

| FOOTHILL-DE ANZA<br>Community Callege Destrict |                                              | Program R | view Student E      | equity Enrollment | Trends S | Scheduling | CAEP | FHDA IRP | <b>c</b> (≣ | <b>B</b> | ? |  |  |
|------------------------------------------------|----------------------------------------------|-----------|---------------------|-------------------|----------|------------|------|----------|-------------|----------|---|--|--|
| Data colle                                     | ction to help inform course scheduling inclu | ding fi   | rates by            | time of day       | , day o  | of week    | and  | waitlist | count       | s.       |   |  |  |
|                                                | V COURSES                                    |           |                     |                   |          |            |      |          |             |          |   |  |  |
| Wai                                            | itlist and Open Seats by Course              |           | Budget Master St    | heet              |          |            |      |          |             |          |   |  |  |
| Clas                                           | ss Meeting Times                             |           | Division Summar     | у                 |          |            |      |          |             |          |   |  |  |
| Opti                                           | timized Section Fill Rates                   |           | Schedule Adjustn    | nents             |          |            |      |          |             |          |   |  |  |
| Proc                                           | ductivity Measures by Section                |           | FTES Trends         |                   |          |            |      |          |             |          |   |  |  |
| Enro                                           | oliment History by Course                    |           | FTEF Trends         |                   |          |            |      |          |             |          |   |  |  |
| Enro                                           | oliment History with Instructor              |           | Productivity Trends |                   |          |            |      |          |             |          |   |  |  |
|                                                |                                              |           | Annual Instruction  | nal Cost Trends   |          |            |      |          |             |          |   |  |  |
|                                                |                                              |           | Revenue Trends      |                   |          |            |      |          |             |          |   |  |  |
|                                                |                                              |           |                     |                   |          |            |      |          |             |          |   |  |  |
|                                                |                                              |           |                     |                   |          |            |      |          |             |          |   |  |  |

 To generate a report, a division, department or course <u>must be selected</u> from the left-hand navigation panel. On the left-hand navigation panel, scroll to the top and select desired <u>division</u>, <u>department</u> or <u>course</u>. In this example, De Anza College's "Accounting" department is selected. The data table will then display the calendar for class meeting times.

| CONTINUE DE ANDA<br>Community Callago Electer                                                                                                    |                                                                                                    |                                                                                                    |                 |                   |                         |                                   |                      |                                  |                                    |                 |     |        |        | Progra | am Revie | w Stu | dent Equity | Enrol | ment Trends | Scher | luling | CAEP | FHDAIR | ю ( | ) (E | В | 0 |
|----------------------------------------------------------------------------------------------------|----------------------------------------------------------------------------------------------------|----------------------------------------------------------------------------------------------------|-----------------|-------------------|-------------------------|-----------------------------------|----------------------|----------------------------------|------------------------------------|-----------------|-----|--------|--------|--------|----------|-------|-------------|-------|-------------|-------|--------|------|--------|-----|------|---|---|
| م<br>۲ Hide Tree                                                                                                    | Class                                                                                                    | Meet                                                                                                    | ting Tim        | es                |                         |                                   |                      |                                  |                                    |                 |     |        |        |        |          |       |             |       |             |       |        |      |        | ~   | B    | 1 |   |
| FHOL Dated     De Acz Datege     Acpose Technologies     Acpose Technologies     Best Health, En Sc, Mith Ed     Besteres Computer Systems     Best Ends - Bool     Best Ends - Bool     Best Ends - Bool     Best Ends - Bool     Best Ends - Bool     Best Ends - Bool     Best Ends - Bool     Best Ends - Bool     Best Ends - Bool | Limits: 20<br>Purpose<br>This calenda<br>times and da<br>Fill rate<br>The fill rate i<br>* black shad<br>FHDA Distric<br>BURas | Limits:       2022 Fail         Parpoint       This caledatar allows users to view courses by day of the week and starting and end times. Fill notes are displayed as well. Users have found this tool heipful when scheduling or adding classes to determine if class times overlap or to determine class times and days that tend to have higher fill rates than others.         Fill net       The fill rates classified with subtracting the maximum seat count per section from the actual seas count. Maximum seat counts are set by each department.         * black shading indicates no maximum seat count is available.       Find Relief Counted Systems - Accounting DA         * New       ************************************ |                 |                   |                         |                                   |                      |                                  |                                    |                 |     |        |        |        |          | 55    | ත           |       |             |       |        |      |        |     |      |   |   |
| <ul> <li>Disability Supp Props &amp; Sves</li> <li>Interculturalitetamation Stu</li> <li>Language Acts</li> <li>Launing Resources</li> <li>Physical Education/Diffuences</li> </ul>                                                                                                    | Fill Rates b                                                                                                    | vy Time o<br>Subject                                                                                                    | f Day<br>Course | Section           | CRN                     | hange sch                         | Type                 | iors to black<br>\$Start<br>Time | k-white <u>c</u><br>[ Fill<br>Rate | gradient<br>TBD | 8AM | 9AM 10 | AM 11A | M 12PM | M 1PM    | 2PM 3 | PM 4PM      | 5PM 6 | <br>PM      |       |        |      |        |     |      |   |   |
| Pripska Johnson Autopart<br>Social Sciences and Hamanilies     Student Services     Fostbill College     O Mall-Unit Selectore                                                                                                    | Monday                                                                                                    | ACCT                                                                                                    | ACCTD001A       | 02Y<br>03Y<br>06Z | 27176<br>27178<br>24001 | DA-L76<br>DA-L74<br>DA-<br>ONLINE | CLAS<br>CLAS<br>CLAS | 9:00 AM<br>11:00 AM<br>9:00 AM   | 100%<br>100%<br>100%               |                 |     |        |        |        | •        |       |             |       |             |       |        |      |        |     |      |   |   |
| SPECIAL UNIT                                                                                                    |                                                                                                    |                                                                                                    | ACCTD001B       | 01Y<br>02Y        | 24284<br>27179          | DA-L76<br>DA-L76                  | CLAS<br>CLAS         | 11:00 AM<br>12:00 PM             | 50%<br>N/A                         |                 |     |        |        |        |          |       |             |       |             |       |        |      |        |     |      |   |   |
| FILTER Click have to see all filter natiables CLASS SIGE CLASS SIGE CLASS TYPE ENCOLMENT CAP HIS CRADULES STINGENTS                                                                                                    |                                                                                                    |                                                                                                    | ACCTD001C       | 03Z<br>01Y<br>02Y | 26784<br>22457<br>27182 | DA-<br>ONLINE<br>DA-L81<br>DA-L84 | CLAS<br>CLAS<br>CLAS | 8:00 AM<br>6:00 PM<br>10:00 AM   | 100%<br>50%<br>N/A                 |                 |     |        |        |        |          |       |             |       |             |       |        |      |        |     |      |   |   |
| <ul> <li>NUMBER OF WEEKS</li> </ul>                                                                                                    |                                                                                                    |                                                                                                    |                 | 08Y               | 27183                   | DA-L84                            | CLAS                 | 1:00 PM                          | 87%                                |                 |     | -      |        |        | -        |       |             |       |             |       |        |      |        |     |      |   |   |

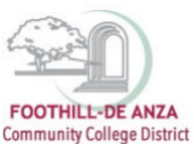

4. To select a desired term, on the left-hand navigation panel, scroll to the bottom and click on the filter "<u>Term</u>." A term may be selected up through the current registration period. Current enrollment data is refreshed once daily during the registration period. All prior terms represent data at census.

| POTTNEL OF ANDA<br>Commonly College Strates                                                                                                    | Program Review Blueter Equity Encodiment Trends Scheduling CAEP PHEA INP 🕰 🚛 🍢 🕚                                                                                                    |
|----------------------------------------------------------------------------------------------------|----------------------------------------------------------------------------------------------------|
| ≜ Hite Tree                                                                                                    | Class Meeting Times 🗈 🖼 🗎                                                                                                    |
| FIGL Calanti     On Arcs College     On Arcs College     On A | Units: 201 Units: 201 |
|                                                                                                    |                                                                                                    |
| Special Programs, Earling Carmanities<br>Data, Enderstandt Colf Status<br>Fain Yeak Environes (PFF) Jaconom<br>Hanning Colf Status<br>Honoris Sectorias<br>MMACT AAPS Sectorias<br>MANOT AAPS Sectorias<br>Manufactorias<br>Honoris Sectorias<br>Hanning Community (Jaconomic<br>Hanning Sectorias)<br>Hanning Sectorias<br>Hanning Sectorias<br>Hanning Sectorias<br>Hanning Sectorias<br>Hanning Sectorias                                                                                                    |                                                                                                    |

### **CREATING A CUSTOM CLASS MEETING TIMES REPORT**

- 1. On the left-hand navigation panel, select "Multi-Unit Selection."
- 2. The panel will expand and "Combine reported units" will appear. Click on "Combine reported units" as well.

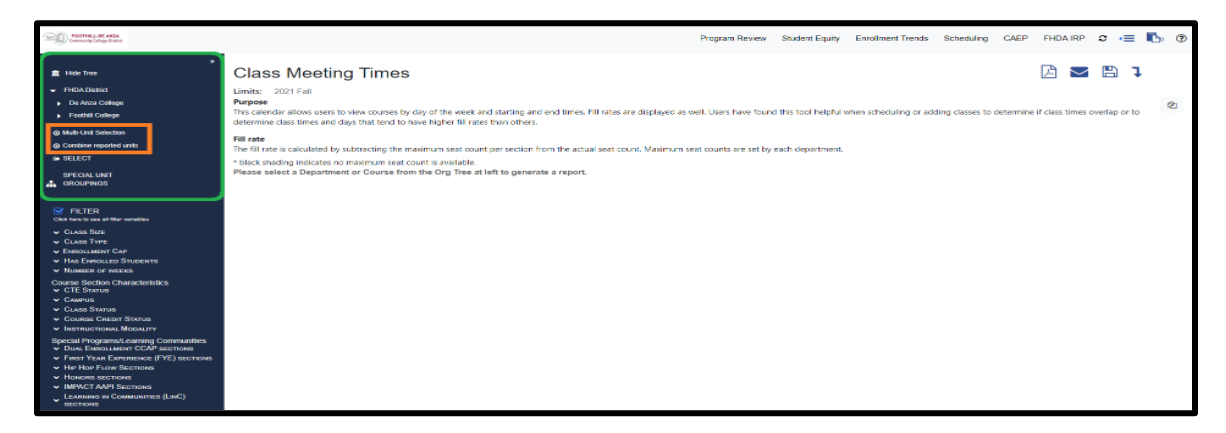

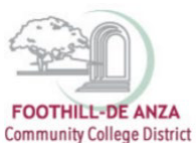

 Select desired <u>division</u>, <u>department</u> or <u>course</u>. *Note: A custom class meeting times report can be* created from multiple courses within the same department or from different departments. In this example, De Anza College's "Accounting 1A, 1B, and 1C" courses are selected.

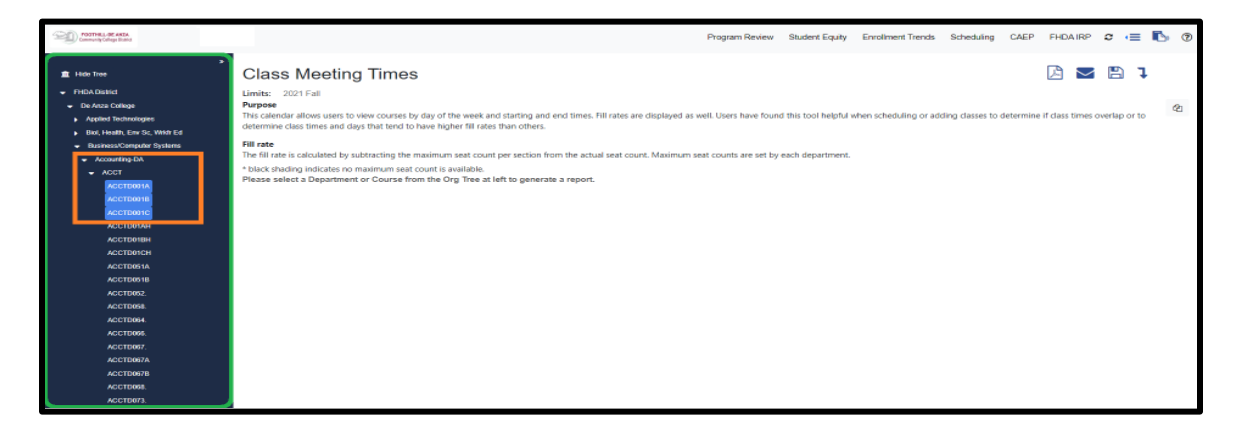

4. Click "SELECT." The courses will combine and the data table will then display the custom calendar for class meeting times. You could double check your course selection as they will appear above the data table.

| FCOTHILL-OF ANDA<br>Community Delege/Const                                                                                                    |                                                                                                    |                                                                                                  |                                                                                                    |                                             |                                                                               |                                                                                 |                                                           |                                             |                          |                      |                   | Progra                                         | m Reviev                               | v St                         | tudent Equ                              | iity E                       | nrollment T              | rends              | Scheduling     | CAEF       | FHDA                                     | IRP    | 0 🤆      | = 10            | p (?) |
|----------------------------------------------------------------------------------------------------|----------------------------------------------------------------------------------------------------|--------------------------------------------------------------------------------------------------|----------------------------------------------------------------------------------------------------|---------------------------------------------|-------------------------------------------------------------------------------|---------------------------------------------------------------------------------|-----------------------------------------------------------|---------------------------------------------|--------------------------|----------------------|-------------------|------------------------------------------------|----------------------------------------|------------------------------|-----------------------------------------|------------------------------|--------------------------|--------------------|----------------|------------|------------------------------------------|--------|----------|-----------------|-------|
| ><br>≇ Hide Tree                                                                                                    | Class                                                                                                    | Meet                                                                                             | ing Tim                                                                                                    | es                                          |                                                                               |                                                                                 |                                                           |                                             |                          |                      |                   |                                                |                                        |                              |                                         |                              |                          |                    |                |            | A                                        | $\sim$ | B        | ı               |       |
| FHOLADethd     Dr Anza College     Appletel Technologies     Bold Health, Enri Sc, With Ed     Barlines/Darghaf Systems     Orashile Anto     Deabley Supp Phoge & Sives     Intercollarabilitimation tas     Langauge Anto     Leaning Researches     Physical Education/Webletce | Limits: 20<br>Purpose<br>This calendar<br>determine da<br>Fill rate<br>* black shadi<br>FHDA Distric<br>College.>Bus<br>Fill Fare | 21 Fall<br>allows use<br>ass times ar<br>s calculated<br>ng indicate<br>t.>De Anzz<br>siness/Con | rs to view cours<br>nd days that ten<br>by subtracting<br>s no maximum :<br>a College-Plusi<br>puter Systems- | es by day of the maxim seat count ness/Comp | of the we<br>higher fill<br>um seat o<br>is availab<br>outer Syst<br>ng-DA->A | ek and star<br>rates than<br>count per s<br>le.<br>tems <u>- Acc</u><br>CCT->AC | rting and<br>others.<br>section fi<br>counting-<br>CTD001 | I end times<br>rom the act<br>DA->ACCT<br>C | Fill rates<br>Jal seat o | are disp<br>count. M | olayed<br>laximur | as well. User<br>m seat count<br>District>De , | s have for<br>s are set l<br>Anza Coll | und thi<br>by each<br>ege->E | s tool help<br>n departma<br>Business/C | vful when<br>ent.<br>Compute | ı schedulin<br>r Systems | g or add<br>Accour | ing classes to | o determin | ne if class ti<br>TD001B, <mark>F</mark> | mes or | verlap o | r to<br>•De Anz | φ.    |
| <ul> <li>Physical Sciences/Math/Engin</li> <li>Social Sciences and Humanities</li> </ul>                                                                                                    |                                                                                                    |                                                                                                  |                                                                                                    |                                             | (                                                                             | Change scl                                                                      | hedule ci                                                 | olors to bla                                | k-white (                | gradient             | t                 |                                                |                                        |                              |                                         |                              |                          |                    |                |            |                                          |        |          |                 |       |
| <ul> <li>Student Services</li> </ul>                                                                                                    | Fill Rates b                                                                                                    | y Time of                                                                                        | Day                                                                                                    |                                             |                                                                               |                                                                                 |                                                           |                                             |                          |                      |                   |                                                |                                        |                              |                                         |                              |                          |                    |                |            |                                          |        |          |                 |       |
| Foothil College                                                                                                    | 10                                                                                                    |                                                                                                  | ‡ Course                                                                                                    |                                             | 001                                                                           |                                                                                 | -                                                         | 1 Start                                     | 1 Fill                   | -                    |                   |                                                |                                        |                              |                                         |                              |                          |                    |                |            |                                          |        |          |                 |       |
| Multi-Unit Selection     Orombine reported units                                                                                                    | 1 Day                                                                                                    | Subject                                                                                          | Number                                                                                                    | Section                                     | CRN                                                                           | Room                                                                            | iype                                                      | lime                                        | Rate                     | IBD                  | 8AM               | SAM 10A                                        | VI 11AM                                | 12PM                         | 1PM 29                                  | PINI 3P                      | M 4PM                    | OPM 6              | PM             |            |                                          |        |          |                 |       |
| SELECT                                                                                                    | Monday                                                                                                    | ACCI                                                                                             | ACCID001A                                                                                                    | U3Z                                         | 21305                                                                         | DA-<br>ONLINE                                                                   | CLAS                                                      | 2:00 PM                                     | 89%                      |                      |                   |                                                |                                        |                              |                                         |                              |                          |                    |                |            |                                          |        |          |                 |       |
| SPECIAL UNIT                                                                                                    |                                                                                                    |                                                                                                  |                                                                                                    | 05Z                                         | 24001                                                                         | DA-<br>ONLINE                                                                   | CLAS                                                      | 9:00 AM                                     | 130%                     |                      |                   |                                                |                                        |                              |                                         |                              |                          |                    |                |            |                                          |        |          |                 |       |
| FILTER<br>Cick here to see all filter variables                                                                                                    |                                                                                                    |                                                                                                  |                                                                                                    | 1GZ                                         | 26772                                                                         | DA-<br>ONLINE                                                                   | CLAS                                                      | 2:00 PM                                     | 105%                     |                      |                   |                                                |                                        |                              |                                         |                              |                          |                    |                |            |                                          |        |          |                 |       |
| <ul> <li>✓ CLASS SIZE</li> <li>✓ CLASS TYPE</li> </ul>                                                                                                    |                                                                                                    |                                                                                                  | ACCTD001B                                                                                                    | 02Z                                         | 25884                                                                         | DA-<br>ONLINE                                                                   | CLAS                                                      | 12:00 PM                                    | 63%                      |                      |                   |                                                |                                        |                              |                                         |                              |                          |                    |                |            |                                          |        |          |                 |       |
| ENROLLED TUDENTS     NUMBER OF WEEKS                                                                                                    |                                                                                                    |                                                                                                  | ACCTD001C                                                                                                    | 01Z                                         | 22457                                                                         | DA-<br>ONLINE                                                                   | CLAS                                                      | 6:00 PM                                     | 105%                     |                      |                   |                                                |                                        |                              |                                         |                              |                          |                    |                |            |                                          |        |          |                 |       |